## Для входа в личный кабинет участника ГТО необходимо:

1. Перейти на сайт gto.ru и нажать кнопку «Личный кабинет».

2. Пройти авторизацию через ЕСИА: нажать кнопку «Вход через ЕСИА», ввести логин и пароль в окне идентификации и аутентификации, проверить правильность введённых данных, а затем нажать кнопку «Войти».

3. Если все данные верны, откроется стартовая страница личного кабинета участника ГТО.

4. Далее указать есть ли у вас действующий уникальный идентификационный номер (УИН).

5. При выборе ответа «Нет» подтвердить ваши данные, нажав кнопу «Подтвердить». Новый УИН сформируется автоматически.

6. При выборе ответа «Да» в поле ввода указать действующий УИН, затем проверить все указанные данные и нажать кнопку «Продолжить».

7. Если профиль подтвержден, и данные в личном кабинете и на портале госуслуг совпадают, то откроется основная страница личного кабинета участника ГТО.